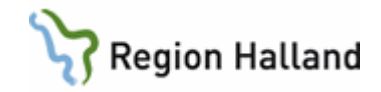

# **PMO- Skanningsmanual**

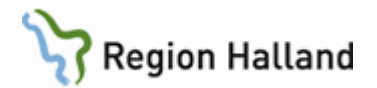

## Innehållsförteckning

| 1. | Logga in i PMO                                                 | 1  |
|----|----------------------------------------------------------------|----|
| 2. | Öppna en journal (kortkommando Ctrl+H)                         | 2  |
| 3. | Skanna in okopplade dokument                                   | 3  |
| 4. | Skanna in remissvar, som ska kopplas till remissbevakning      | 9  |
| 5. | Skanna in remissvar när det inte finns remissbevakning upplagd | 15 |
| 6. | Stänga journal (kortkommando Ctrl+Q)                           | 16 |
| 7. | Stänga PMO (kortkommando Alt+F4)                               | 16 |

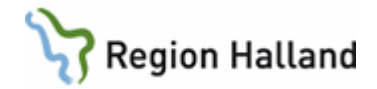

#### 1. Logga in i PMO

Starta program PMO Client som ligger som en genväg på datorns skrivbord.

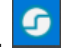

### För första gången på datorn:

- Klicka på Avancerat och fältet "Dator" öppnas längst ned, kontrollera att LTBHVAPP1 är ifyllt.
- Välj Annan Enhet
- Markera Smartkort och skriv in din PIN-kod för legitimering.
- Klicka på OK.
- Därefter väljer du enhet som du ska skanna in på, se försättsbladet.

| PMO Inloggning                                                                                        |                                                                                                    |
|----------------------------------------------------------------------------------------------------|----------------------------------------------------------------------------------------------------|
| Enhet:<br>Agvändarnamn:                                                                               | Annan enhet                                                                                                    |
| Dator:                                                                                                | Itbhvappi:<br>Autentseringsmetod<br>O Lösenord<br>O Single sign-on<br>© SITHS-kort                                            |
| CompuGroup Medic<br>PMO Clent 9.1.1.2<br>Copyright © 2017 (<br>www.compugroup<br>Information om tilly | Visa inte vid single sign-on<br>al Sweden AB<br>96<br>CompuGroup Medical Sweden AB<br>erkaren<br>OK<br>Avbryt<br>Avancerat << |

#### Nästa gång på samma dator:

- PMO minns senaste inloggnings-enhet så kom ihåg att välja korrekt enhet, • se försättsbladet.
- Se till att SITHS-kort är markerat
- Registrera PIN-kod.
- Klicka på OK. •

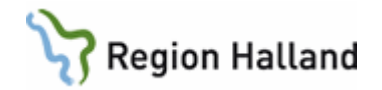

#### 2. Öppna en journal (kortkommando Ctrl+H)

Uppstartsfliken "Mitt arbete" innehåller administrativa delar, som troligen inte är aktuella för dig som endast ska skanna in i PMO. Ditt namn är angivet och vilken enhet du är inloggad på.

• Öppna journal/sök barn genom att klicka på **förstoringsglaset.** Nedanstående bild visas.

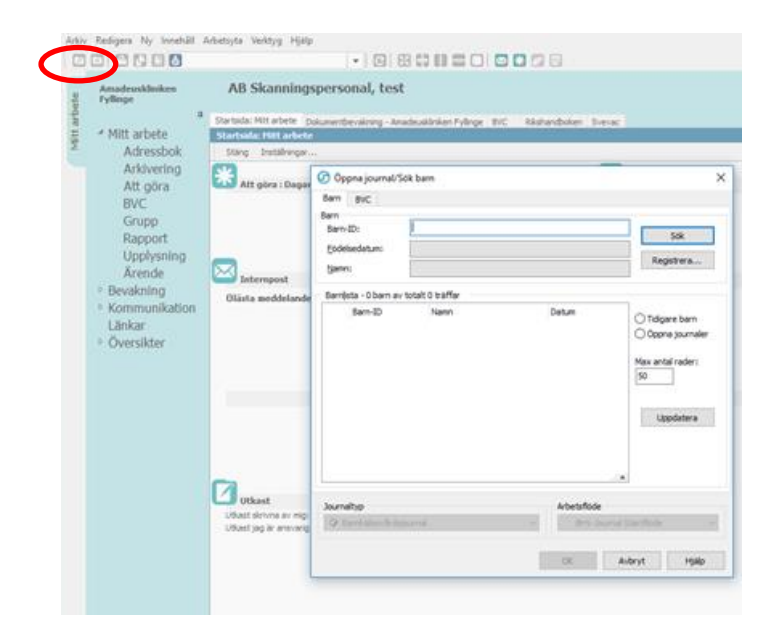

- Skriv in Barn-ID/personnummer
- Välj **"Sök**".
- Namn och personnummer visas och är markerat i barnlistan nedanför.
  - Välj "OK", alternativ "Enter"-tangenten, och du förs in i barnets journal.

| 4 Mitt arbete<br>Adressbok                                                          | AB Skannings<br>Startsida: Mitt arbete Dr<br>Startsida: Hitt arbete<br>Stang Installninger. | spersonal, test<br>durrenbevalering - Amadeualinien Pylinge DVC Rikshandboken Svevac                                                                                                    |                  |
|-------------------------------------------------------------------------------------|---------------------------------------------------------------------------------------------|----------------------------------------------------------------------------------------------------|------------------|
| Arkivering<br>Att. göra                                                             | Att göra : Dagar                                                                            | Oppna journal/Sök barn Barn BVC                                                                                                    | ×                |
| Grupp                                                                               |                                                                                             | e Barn-ID: 1204112385                                                                                                    |                  |
| Upplysning<br>Ärende                                                                | Internpost                                                                                  | Eodelsedatum:<br>Namn: Richard Richard Richard                                                                                                    | /                |
| <ul> <li>Bevakning</li> <li>Kommunikation<br/>Länkar</li> <li>Översikter</li> </ul> | Olästa meddelande                                                                           | Barriski - Likara & Ishali I Siffer           Remoti - Sama           Datum           Datum           Datum           Otgare bar           Opposition           Master, Phdia           Opposition           Master, Phdia           Master, Phdia | n<br>valer<br>ri |
|                                                                                     |                                                                                             | Uppdater                                                                                                    | 8                |
|                                                                                     | Utkast                                                                                      | A Shareha                                                                                                    |                  |
|                                                                                     | Utkast skrivna av mig:                                                                      | Barnhäisovårdsjournal     Sarnhäisovårdsjournal                                                                                                    | ~                |

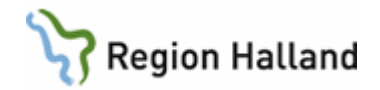

#### 3. Skanna in okopplade dokument

• Dubbelklicka på "Dokument" i vänstermenyn.

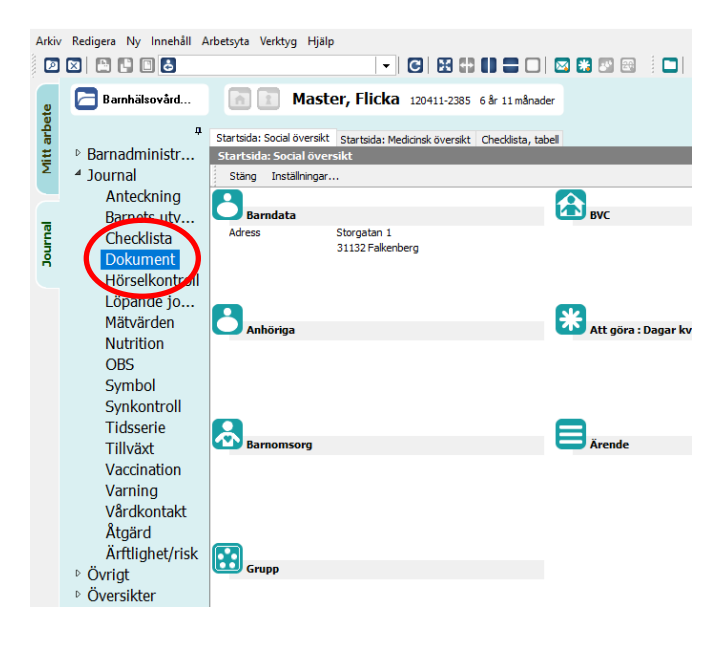

• Välj "**Ny**".

Om du ska skanna in ett remissvar gå vidare i manualen till Remissvar

• I annat fall välj "Dokument"

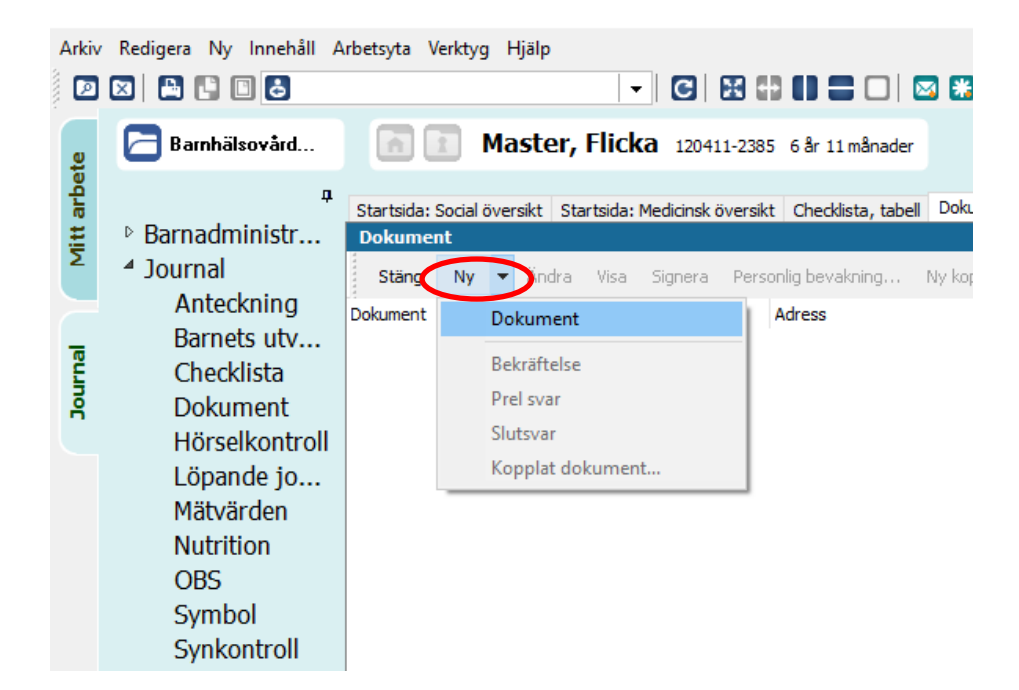

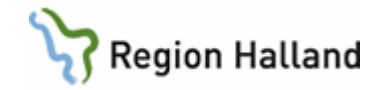

- Markera aktuellt dokument, genom att klicka på det
- Välj "**OK"**.

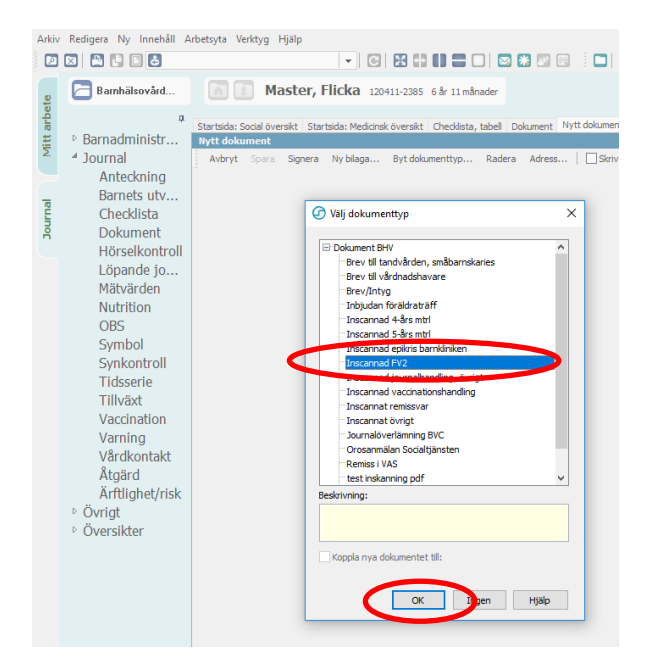

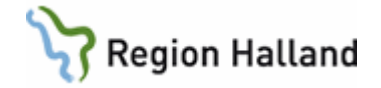

- Kontrollera att BarnID/personnummer på pappersdokumentet stämmer med BarnID/personnummer i den öppnade journalen, att du är inloggad på rätt enhet och placera dokumentet i skannern.
- Välj "Läs in"
- Välj "OK"

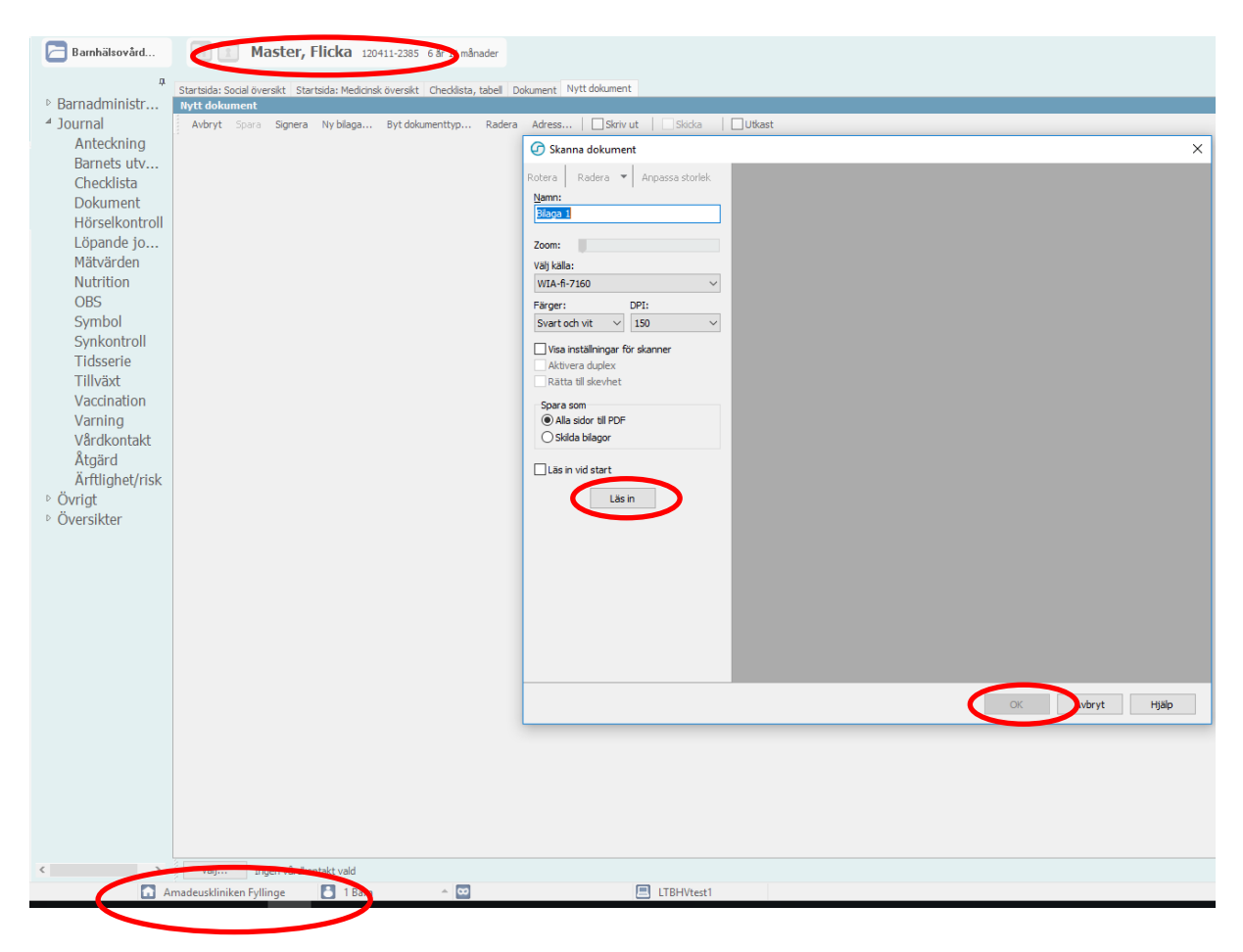

Dokumentet skannas nu in.

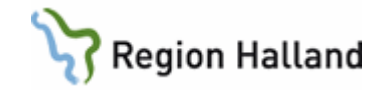

- Kvalitetsgranska skanningen.
- Välj därefter "**OK**" (alternativ "Radera" om granskningarna ovan inte är tillfredsställande).

Om material från 4- eller 5årsbesök skannas in är "bild" samt "färg" förvalt. Ljus- och kontrastinställningar går att justera om "källa" ändras till WIA-fi-7160. Om teckningen trots detta inte går att se efter färgskanning så välj istället "svart och vit"-skanning.

| Adress Skriv ut Skicka Utkast   |                                                                                                    |                                                                                                    |
|---------------------------------|----------------------------------------------------------------------------------------------------|----------------------------------------------------------------------------------------------------|
| 🕝 Skanna dokument               |                                                                                                    | ×                                                                                                    |
|                                 |                                                                                                    |                                                                                                    |
| Rotera Radera 🔻 Anpassa storlek | IniBring, Velk, outvolt                                                                                                    | Förtossningjournal 2 - FV 2 FV:s ex                                                                                     |
| Namn:                           |                                                                                                    | Moderns personnorener                                                                                                   |
| Blaga 1                         | Patranteg                                                                                                    | Abus                                                                                                    |
| Zoomi                           | fr min dag it sames r<br>Samet bidas                                                                                                    | Barrets name                                                                                                    |
| unit faile.                     | Refer Aretta                                                                                                    | Barnets pessenne/10                                                                                                    |
| Vaj kala:                       | pope nos vesterdeje + skar oske<br>Filokovit Filokologi Hundonling                                                                                                    | Mader 1 6 00 Palater<br>Mader - Verifiere på mak                                                                        |
| Papersu eam IP II-7 100         | Utov vM Utov Bright Utov Swadowstag (D.446, v.54454)                                                                                                    | Adding Tigknessop Addination                                                                                            |
| Färger: DPI:                    | pis, biolgaan Novionfe Noviver Barn and Allian Allian                                                                                                    | Webshing Ket in 20.                                                                                                    |
| Svart och vit V 150 V           | p02 6/9<br>p002 6/9                                                                                                    |                                                                                                    |
| Visa inställningar för skanner  | DC www.at<br>Antiou Bigbeller                                                                                                    | Denne          Mustern    #   (m.                                                                                       |
| Aktivera duplex                 | Become and access of the second second secon | Digentical Farmenian English                                                                                            |
| Rätta till skevhet              | 8 Class (Annu Charles (Annu Charles (Annu Ch |                                                                                                    |
| Spara som                       | e de la companya de la companya de l |                                                                                                    |
| Alla sidor till PDF             | 2                                                                                                    |                                                                                                    |
| 🔿 Skilda bilagor                | A Dataset                                                                                                    |                                                                                                    |
| D Sector and should             | 10 10 10 10 10 10 10 10 10 10 10 10 10 1                                                                                                    |                                                                                                    |
|                                 | 28 24 28 and 10 and 10  |                                                                                                    |
| Läs in                          |                                                                                                    |                                                                                                    |
|                                 | 10 Dave                                                                                                    | Develo disputer vide de time (6 departe<br>Vergi bala de conciliago parte final<br>Vergi bala de conciliago parte final |
|                                 | Construction of the second of the second of the secon      |                                                                                                    |
|                                 | 2 OL 1A Prost hom understift på 38<br>Andra dispreser. PV 2 KO 18                                                                                                    |                                                                                                    |
|                                 | Def. 1 400 p                                                                                                    |                                                                                                    |
|                                 | Mad idningr bit with the sectors                                                                                                    |                                                                                                    |
|                                 |                                                                                                    |                                                                                                    |
|                                 |                                                                                                    |                                                                                                    |
|                                 | Ejtensir. «20 depr                                                                                                    |                                                                                                    |
|                                 |                                                                                                    |                                                                                                    |
|                                 |                                                                                                    | · ·                                                                                                    |
|                                 | (                                                                                                    | OK Avbryt Hjälp                                                                                                    |
|                                 |                                                                                                    |                                                                                                    |

• Välj "Spara"

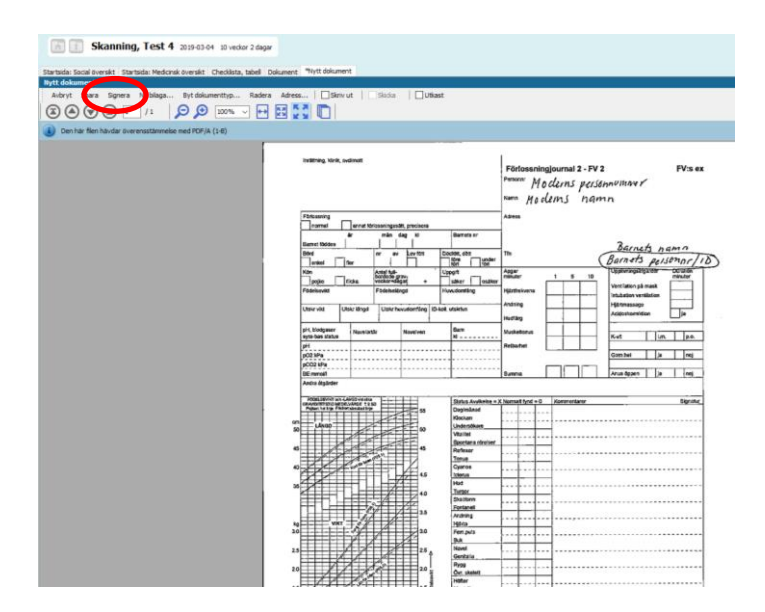

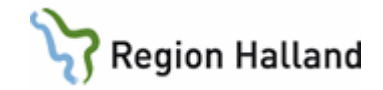

- Kontrollera att "Administration" är markerad
- Markera i attributlistan för "Skanningspersonal".
- Välj "Signera".

| lt datum:<br>019-04-08 V                                                                                                    | Använd tid                                            | Patientspi | irr<br>ehandlingsansvarig |      |   |
|----------------------------------------------------------------------------------------------------|-------------------------------------------------------|------------|---------------------------|------|---|
| vy vårdkontakt                                                                                                    | Tidigare vårdkontakter                                |            |                           |      |   |
| Vårdkontekt                                                                                                    |                                                       | Förval 綘   |                           |      |   |
| Administratio                                                                                                    | on                                                    |            | Ska hingspers             | onal |   |
| Annan plats                                                                                                    |                                                       |            |                           |      |   |
| BHV lakarmo                                                                                                    | ttagning<br>torekemettagning                          |            |                           |      |   |
| BHV teambe                                                                                                    | sök                                                   |            |                           |      |   |
| Grupp                                                                                                    |                                                       |            |                           |      |   |
| Hembesök                                                                                                    |                                                       |            |                           |      |   |
| Hörselbesök                                                                                                    |                                                       |            |                           |      |   |
| Samverkans                                                                                                    | möte                                                  | *          |                           |      |   |
|                                                                                                    |                                                       |            |                           |      |   |
| Anj                                                                                                    | ge som förvald kontakt                                | för barnet |                           |      |   |
| Ø Ani                                                                                                    | ge som förvald kontakt                                | för barnet |                           |      |   |
| Ani                                                                                                    | ge som förvald kontakt<br>ration                      | för barnet |                           |      | , |
| Ani Administr Beskrivning                                                                                                    | ge som förvald kontakt<br>ration                      | för barnet |                           |      |   |
| Anne Anne Anne Anne Anne Anne Anne Anne                                                                                                    | ge som förvald kontakt<br>ration                      | för barnet |                           |      |   |
| Administr     Administr     Beskrivning     Behandingsans                                                                                                    | ge som förvald kontakt                                | för barnet | Kommentar:                |      |   |
| Anni     Administr     Beskrivning     Behandingsans                                                                                                    | ge som förvald kontakt ration varig: ändare >         | för barnet | Kommentar:                |      |   |
| Administr      Administr      Beskrivning      Behandingsans           Kinoggad anvi                                                                                                    | ge som förvald kontakt<br>ration<br>varig:<br>ändare> | för barnet | Kommentar:                |      |   |
| Anninistr     Administr     Beskrivning     Behandingsans        Behandingsans <inloggad <="" anvi="" td=""></inloggad>                                                                                                    | ration<br>varig:<br>andare>                           | för barnet | Kommentar:                |      |   |
| Anni Administr     Beskrivning     Behandingsans        Keinelingsans       Keinelingsans | ration<br>varig:<br>ändare>                           | för barnet | Kommentar:                |      |   |
| Anni Administr Beskrivning Behandingsans <inloggad anv:="" filal:="" td="" utkast<=""><td>ge som förvald kontakt<br/>ration<br/>varig:<br/>ändare&gt;</td><td>för barnet</td><td>Kommentar:</td><td></td><td></td></inloggad>                                                                                                    | ge som förvald kontakt<br>ration<br>varig:<br>ändare> | för barnet | Kommentar:                |      |   |

Inskannat dokument ligger nu i Dokumentmodulen.

• Expandera med hjälp av +tecknet för att tillgängliggöra aktuell pdf-fil.

| te      | 🔁 Barnhälsovård               | Master, Flicka 120411-2385 6 år 11 månader                                                                   |
|---------|-------------------------------|----------------------------------------------------------------------------------------------------|
| tt arbe | µ<br>⊵ Barnadministr          | Startsida: Social överskt Startsida: Medicinsk överskt Cheddista, tabel Dokument                             |
| Ξ       | <ul> <li>✓ Journal</li> </ul> | Stäng Ny – Ändra Visa Signera Personlig bevakning Ny kopia Byt rubrik – Koppla Bidserie Radera Inställningar |
| 2       | Anteckning<br>Barnets utv     | Dokument Detum Adress Init Sign Kommentar                                                                    |
| urnal   | Checklista                    | Informande dokument                                                                                          |
| R       | Dokument<br>Hörselkontroll    | Instannad FV2 2019-04-08 #                                                                                   |
|         | Löpande j                     |                                                                                                    |

• Dubbelklicka på pdf-filen eller klicka på "Visa" för att se det inskannade dokumentet.

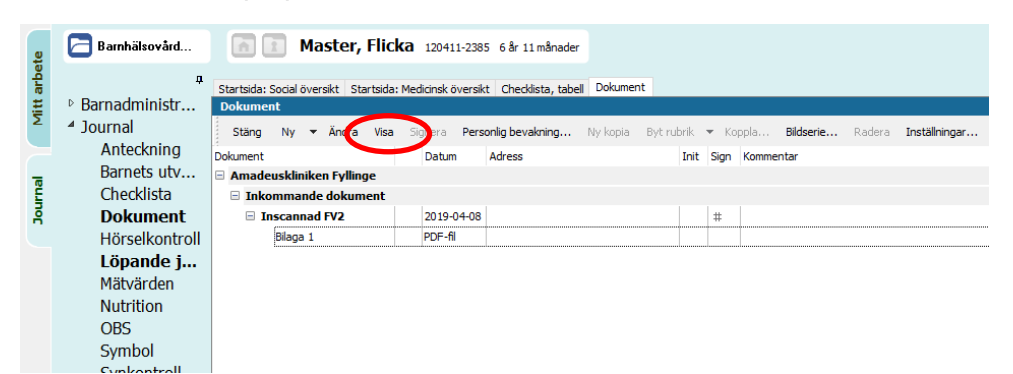

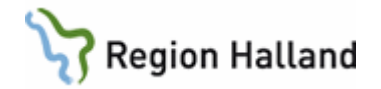

- Kontrollera att Barn-ID/personnummer i öppen journal och på inskannat dokument stämmer överens, och att det är inskannat på rätt enhet.
- Välj "Signera".

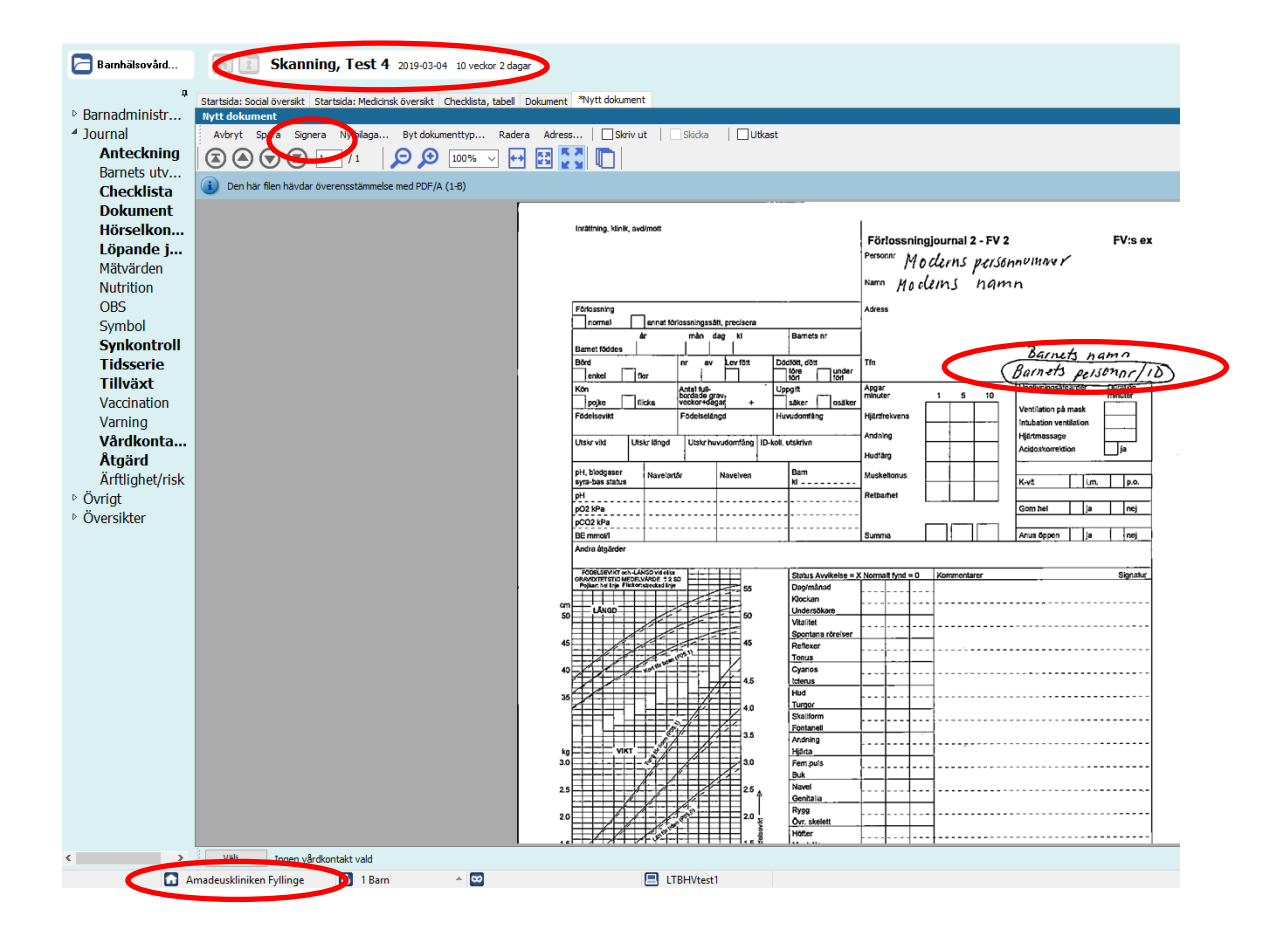

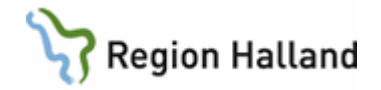

#### 4. Skanna in remissvar, som ska kopplas till remissbevakning.

- Öppna journalen och Dokumentmodulen.
- Markera raden som överensstämmer med det datum som aktuellt remissvar ska kopplas till, se försättsbladet, genom att klicka på aktuell rad.

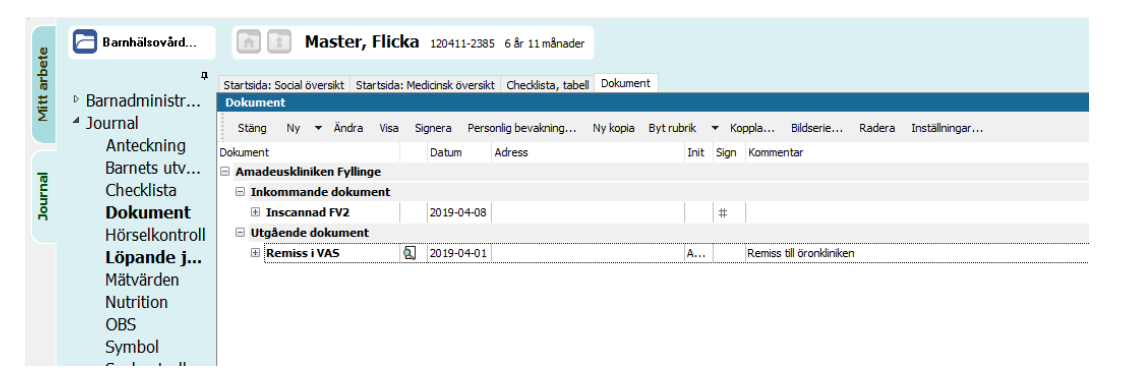

- Klicka på "Ny".
- Välj "Kopplat dokument"

| @ P       | MO:AB Skanningspersonal, te                                                                             | st Master, Flicka                            |                            |                                                         |                            |                        |                     |           |                 |             |          |
|-----------|----------------------------------------------------------------------------------------------------|----------------------------------------------|----------------------------|---------------------------------------------------------|----------------------------|------------------------|---------------------|-----------|-----------------|-------------|----------|
| Arkiv     | Redigera Ny Innehâll A                                                                                  | Arbetsyta Verkty                             | g Hjälp<br> ▼              | G 6                                                     |                            | 🖂 👪 🖾                  | e i 🗖               | 6 🗉 🕻     | ] 💷 🖬 (         | 2 🛛 🛛       | <b>×</b> |
| ę         | 🔁 Barnhälsovård                                                                                         |                                              | Master, Flick              | <b>a</b> 120411-                                        | 2385 6 år 11 månade        | er                     |                     |           |                 |             |          |
| Mitt arbe | Barnadministr     Dokumert     Dokumert     Dokument     Hörselkontroll     Dokument     Hörselkontroll | överskt Startsida: M<br>Ana Visa<br>Dokument | tedicinsk öve<br>Signera f | ersikt Checklista, tab<br>Personlig bevakning<br>Adress | ell Dokument<br>Ny kopia E | Bytrubrik 👻<br>Init Si | Koppla<br>gn Kommer | Bildserie | Radera          | Inställning |          |
| Journa    |                                                                                                    | Bekräftelse<br>Prel svar                     |                            | 38                                                      |                            | #                      |                     |           |                 |             |          |
|           | Löpande j<br>Mätvärden<br>Nutrition<br>OBS<br>Symbol                                                    | 21 R                                         | Koppiat dokument           |                                                         | <u>1</u>                   |                        | A                   | Remiss t  | ai oronkliniker |             |          |

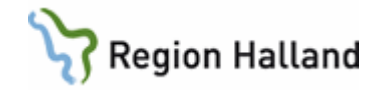

#### • Expandera "Dokument BHV" med hjälp av +tecknet

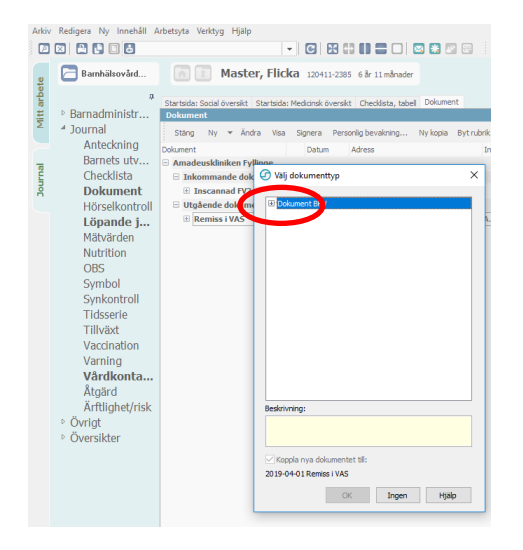

- Välj "Inskannat remissvar"
- Välj "**OK**".

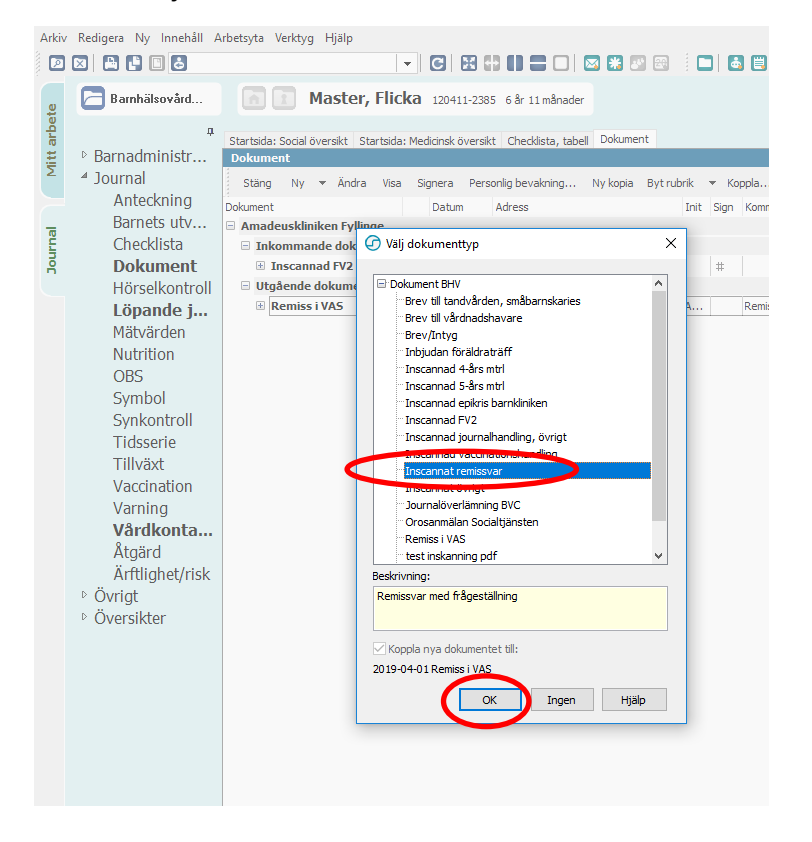

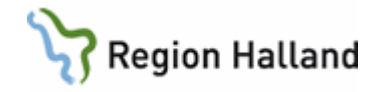

- Kontrollera att Barn-ID/personnummer i öppen journal och på remissvaret stämmer överens, och att du är inloggad på rätt enhet.
- Lägg dokumentet i skannern.
- Välj "Läs in" och "OK"

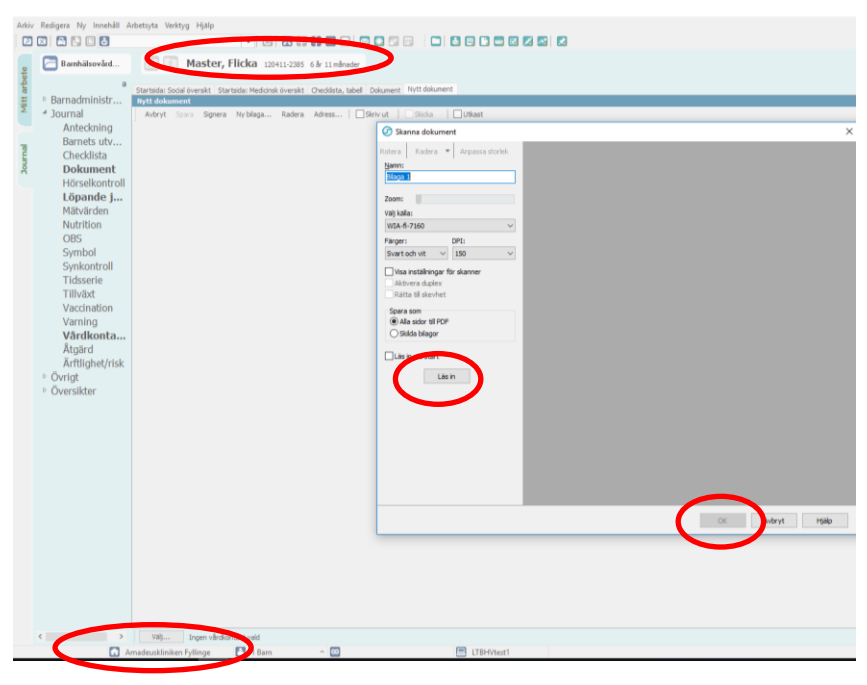

Inläsning har nu skett.

- Kvalitetsgranska skanningen.
- Välj "**OK**".

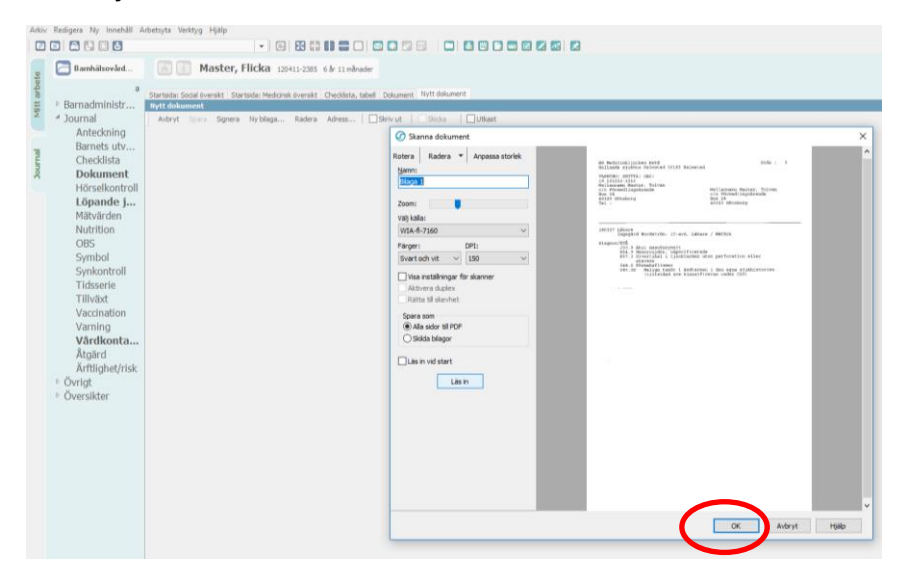

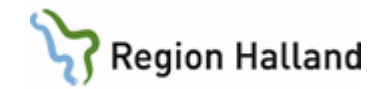

• Välj "Spara".

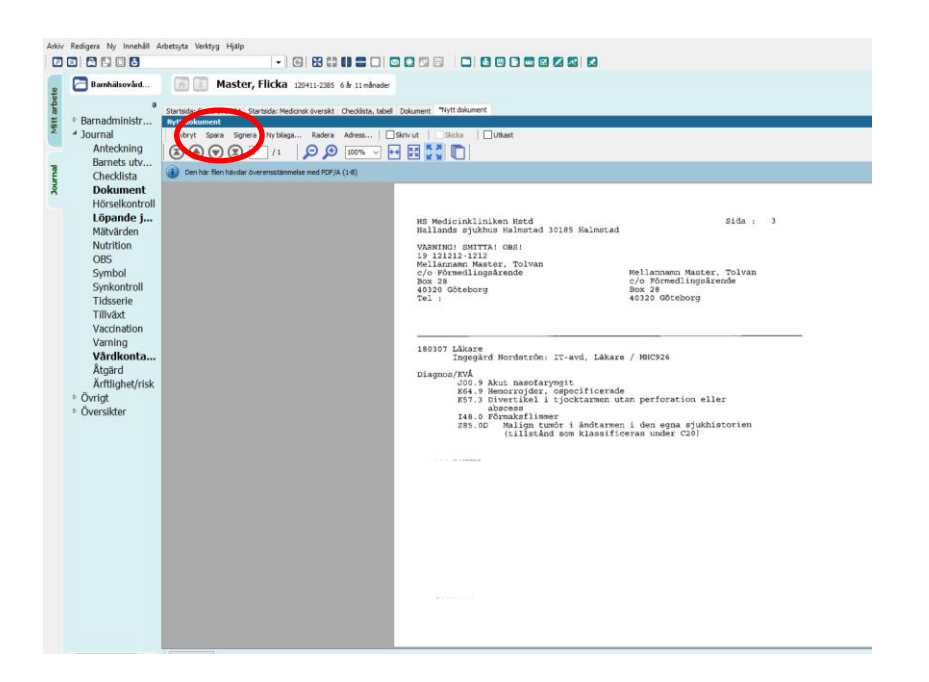

• Välj "**OK**" om denna pop-ruta, angående dokumentbevakningen, visas. (*Bevakningar ska avslutas av BHV-personal*).

| VARNING! SMITTA! OB<br>19 121212-1212                                             | Dokumentbevakning                             |                                                                         | ×        |
|-----------------------------------------------------------------------------------|-----------------------------------------------|-------------------------------------------------------------------------|----------|
| Mellannamn Master, 1<br>c/o Förmedlingsårend<br>Box 28<br>40320 Göteborg<br>Tel : | Detta dokume<br>"2019-04-08 -<br>Ändra bevakn | nt är kopplat till:<br>Remiss i VAS"<br>ingsstatus på kopplat dokument. |          |
| 180307 Läkare                                                                     | Ska bevakas av:                               | Annika Wallin                                                           | /        |
| Ingegärd Nord                                                                     | Från:                                         | 2019-04-01 ~                                                            |          |
| Diagnos/KVÅ                                                                       | Svar senast:                                  | 2019-06-30 ~                                                            |          |
| J00.9 Akut 1                                                                      | Kommentar till bevakning.                     | Ej journaluppgift. Tas bort när bevakningen t                           | as bort: |
| K57.3 Divert                                                                      |                                               | ^                                                                       |          |
| absces<br>I48.0 Förmal                                                            |                                               | ~                                                                       |          |
| 148.0 FOIMA                                                                       |                                               | ×                                                                       |          |

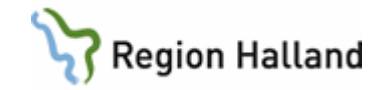

- Kontrollera att "Administration" är markerad och markera i attributlistan för "Skanningspersonal".
- Välj "Signera".

| /årdkontakt                                                                                                    |                                                         |
|----------------------------------------------------------------------------------------------------|---------------------------------------------------------|
| Valt datum: Använd tid<br>2019-04-08 V 00:00                                                                                                    | Patientspärr     Skriv för behandlingsansvarig          |
| Ny vårdkontakt Tidigare vårdkontakter                                                                                                    |                                                         |
| Vårdensti<br>Administration<br>BHV läkarmottagning<br>BHV sjäkkorskenenttagning<br>BHV tanhesök<br>Grupp<br>Henbesök<br>Samurefarasmöte<br>Samurefarasmöte<br>Samurefarasmöte<br>Baskrivning | Forval  Forval  Forval  Source concessional  for barnet |
| Behandingsansvarig:                                                                                                    | Kommentar:                                              |
| <inloggad användare=""></inloggad>                                                                                                    | ~                                                       |
| <u>F</u> ilal:                                                                                                    | ~                                                       |
| Utkast                                                                                                    |                                                         |
|                                                                                                    | OK Signera Avbryt Hjälp                                 |

Inskannat dokument/pdf är nu kopplat till remissbevakningen och återfinns direkt under aktuell "Remiss i VAS". Det går att skanna in och koppla flera remissvar till samma "Remiss i VAS"/dokumentbevakning, vid samma eller olika tillfällen.

• Dubbelklicka på pdf-filen eller klicka på "Visa" för att se det inskannade dokumentet.

| e          | 🔁 Barnhälsovård    | Master, Flicka 120411-2385 6 år 11 månader                                                                    |
|------------|--------------------|----------------------------------------------------------------------------------------------------|
| ditt arbei | ₽<br>Barnadministr | Startsida: Social överskt   Startsida: Medicinsk översikt   Cheddista, tabel   Dokument  <br>Dokument         |
| ~          | ▲ Journal          | Stäng Ny 🔻 Ändra Visa Signera Personlig bevakning Ny kopia Byt rubrik 🔻 Koppla Bildserie Radera Inställningar |
|            | Anteckning         | Advancet Datum Advance Init Sign Kommentar                                                                    |
| _          | Barnets utv        | Amadeuskliniken Fyllinge                                                                                      |
| Ĕ          | Checklista         | Inkommande dokument                                                                                           |
| DoL        | Dokument           | Inscannad FV2 2019-04-08                                                                                      |
|            | Hörselkontroll     | P Wygende dokument                                                                                            |
|            | Löpande j.         | Remiss i VAS 🔕 2019-04-01 A Remiss till öronkliniken                                                          |
|            | Mätvärden          | B Inscannat remissvar 2019-04-08 #                                                                            |
|            | Nutrition          |                                                                                                    |
|            | OBS                |                                                                                                    |
|            | Symbol             |                                                                                                    |

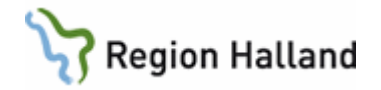

- Kontrollera att Barn-ID/personnummer i öppen journal och på inskannat dokument stämmer överens, och att det är inskannat på rätt enhet.
- Välj "Signera".

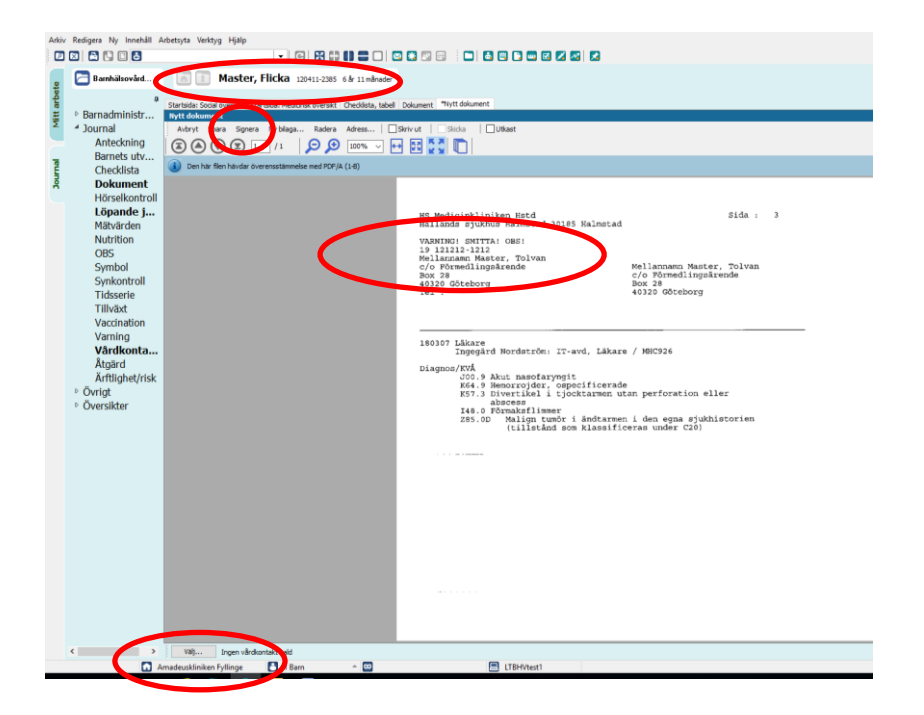

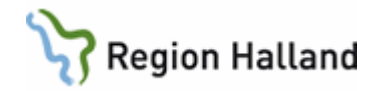

#### 5. Skanna in remissvar när det inte finns remissbevakning upplagd

- Öppna dokumentmodulen på sedvanligt sätt
- Välj "Ny"
- Välj "Dokument"

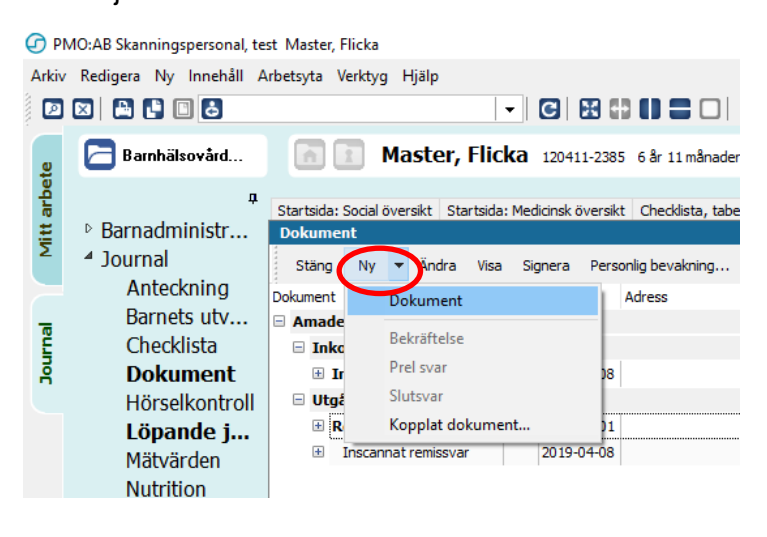

- Markera "Inskannat remissvar"
- Välj "OK".

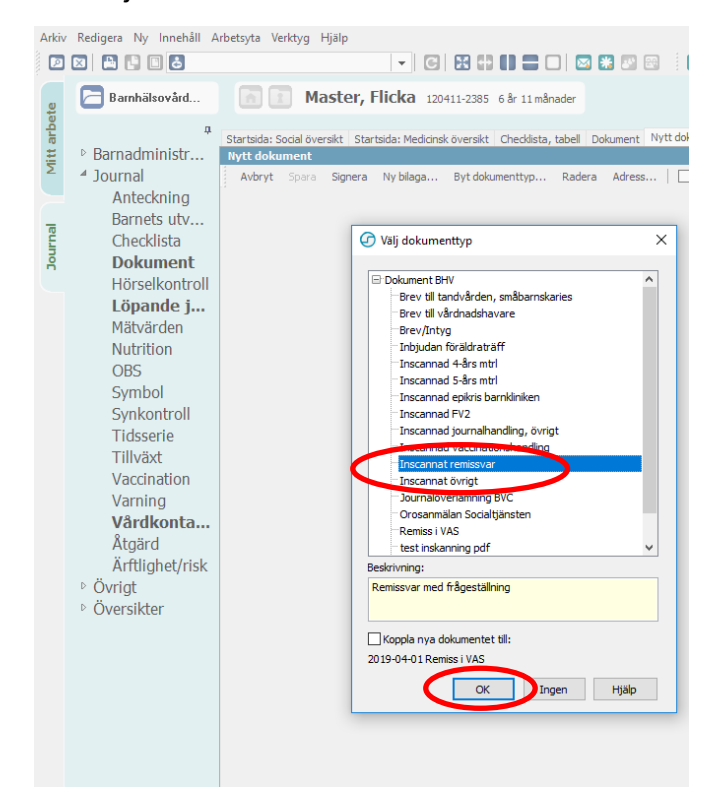

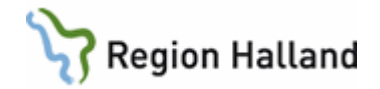

Skanna därefter in dokumentet på samma sätt som om när remissbevakning/"Remiss i VAS" är upplagd, se tidigare anvisning. <u>skanning remiss</u>

Inskannat remissvar, utan koppling till remissbevakning, lägger sig som en egen post i dokumentlistan.

#### 6. Stänga journal (kortkommando Ctrl+Q)

För att stänga en öppen journal, klicka på symbolen "X".

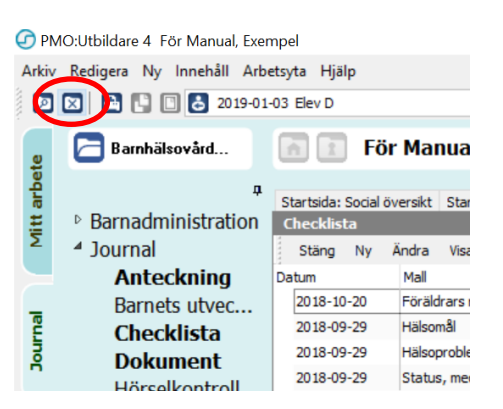

#### 7. Stänga PMO (kortkommando Alt+F4)

För att skanna in dokument på en annan enhet i PMO måste du stänga ner PMO och logga in på korrekt enhet.

- Välj "Arkiv" längst upp till vänster i PMO.
- Välj "Stäng"

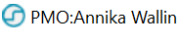

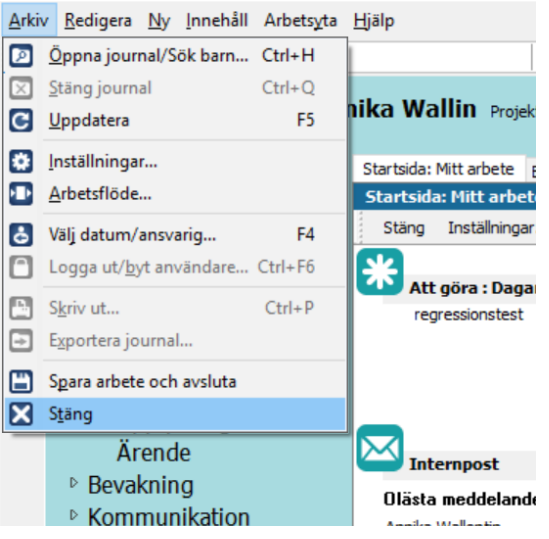

Därefter kan du logga in på en annan enhet i PMO.